### 資通安全

# 你的手機安全嗎? - 智慧型手機安全防護宣導

定威科技有限公司經理 林志遠

## Hackers are Ready, Are you ?

 丘 年來,行動設備發展快速,早期 京行動上網時,最喜歡台北市, 城市中有許多無線基地台可直接使用,只需 透過搜尋所有地是否有無線基地台且沒有設 密碼,即可連線使用,這是早期克難的使用 方式。現今科技進步,行動設備的功能與一 台電腦已無太大差異,駭客可輕易利用行動 設備入侵網站或攻擊伺服器,此類手法阻擋 難度高且不易追蹤,目前針對行動式入侵並 無一套完整的解決方案。

手機中毒已不是新聞,目前常見的 iPhone、Windows Mobile、Android 作業 系統都有安全漏洞,能讓駭客輕易控制手機, 偷竊手機內敏感資料。特別是Android系統, 屬開放平台,駭客可輕易在平台上分享含有 惡意程式的軟體,讓一般不知情使用者安裝, 即可於遠端操控手機上的任意功能。

#### 您安裝了手機惡意程式嗎?

如果常亂下載 APK (Android 上的安裝 檔)來安裝的朋友,可能就要檢查一下自己 的手機了。要是不慎安裝了手機惡意程式, 簡訊、通話內容、通話紀錄就可能受到監控, 若將監控到的訊息上傳至伺服器,即造成隱 私洩漏或是私密照片外流。

#### 如何預防?

下載手機軟體前請注意不給多餘的權 限,危險不容易上身:

您的位置:透過手機 GPS 或是 LBS 基

資通安全

地台的方式來取得你的位置。一般來說,只有 與地圖相關的應用程式才會使用到這個權限。

應用程式內購買:可以讓應用程式直接用 手機撥打電話、簡訊給特定對象,理論上很少 有遊戲會用到這個權限。

身分識別:應用程式會存取這台手機上的 Google 帳戶、密碼。一般來說,除了 Google 本身的 App 之外,其他程式應不會用到。

裝置 ID 和通話資訊:很多應用程式都會要 求這個權限,這個權限的要求可大可小,透過 這個授權可以讀取手機中的聯絡人資料。

系統工具:這個授權可以讓應用程式設定 為在開機的時候,自動將程式載入到背景。如 果是應用程式要求這個授權還算合理,如果是 遊戲的話則很奇怪。

#### Android 系統智慧型手機需特別注意:

請檢查手機「下載」功能·是否含有「\*.apk 檔案」(下圖舉例)·apk 檔案為 android 系統 安裝程式·從《PLAY 商店》下載軟體並不會存 任何 apk 檔案於下載目錄中·圖中檔案為今年 發現的一種手機簡訊木馬程式·會讓使用者手 機自動播打小額付費電話。

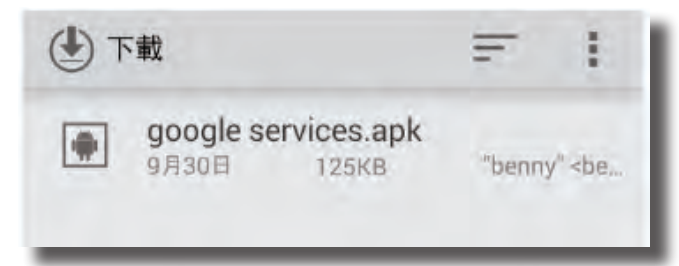

建議作法:請拿起手機自行檢查下載目錄 中是否含有.apk檔案·如果沒有使用請直接刪 除檔案·避免不小心點到。 此外·手機誘人受騙上當的軟體也相當多· 目前智慧型手機功能強大但並非萬能·下圖案 例為手機太陽能充電 APP·大家都知道並不會 安裝了此類 APP·手機就多了太陽能充電的功 能吧!

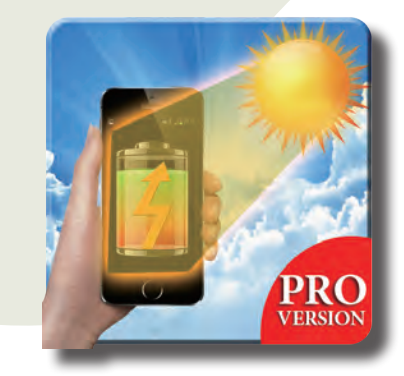

### <u>常見手機漏洞簡介</u> −簡訊快遞簽收 APK 後門程式

#### 行為模式

 1.若不慎點擊經由簡訊傳送的惡意網站, 網站會直接下載並且安裝惡意 apk 程式於手機 作業系統,這個程式不會顯示任何 ICON 圖示, 使用者不會察覺自己被安裝了什麼東西。

 2. 這個程式會於手機執行小額消費交易行為·大多數手機於申辦時並未停用「小額交易 (3000以下金額)免通知」服務·該程式會利用 此種方式進行小額消費·使手機使用者在無察 覺的狀況下損失錢財。

 由於手機小額消費部份電信公司是認手機 SIM 卡·並不會再次確認是否為使用者操作 行為。

#### 傳染途徑

受感染的 Android 設備透過簡訊發送功 能,把你的姓名加上一串隨機問候語,以及 一個惡意鏈結,包裝後用簡訊方式寄送,收到 的人不疑有他(上面有你的名字,看起來就像 是當事人傳來的簡訊),點擊簡訊裡的惡意鏈 結,會自動下載惡意程式 APK 檔或透過轉址網 站 (http://goo.gl/) 連接第三方網站下載惡意程 式,手機就會「中毒」。

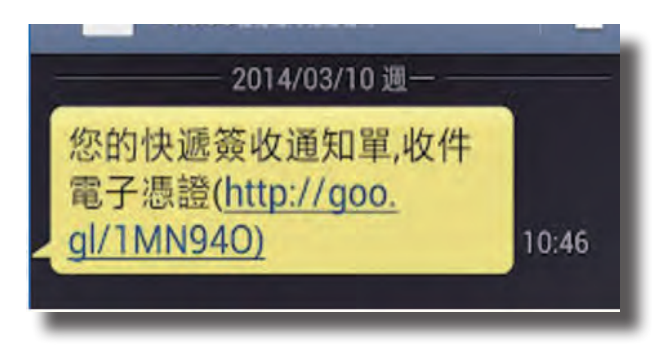

#### 檢測與預防

Android 的安 全性設定裡,有一 個「未知的來源」 選項,勾選後會允 許安裝非《PLAY商 店的軟體,前 高店的軟體,請記 得要知選」,可以降 低不小心安裝 APK 程式的風險。

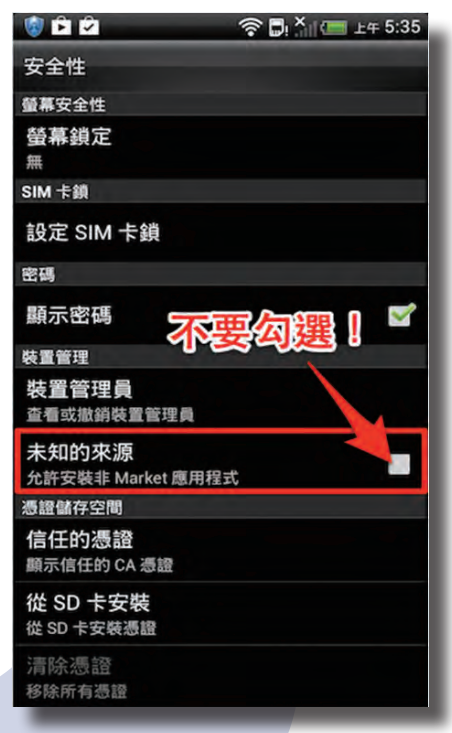

「未知的來源」可以從:「設定」→「安全性」找到

檢測方式可以透過檢查手機電池消耗工 具,檢查是否有程式造成電池異常耗電,或是

透過手機隱私顧問 清查工具清查存取 連絡人程式中是否 有異常程式。 可以從:「設定」→ 「電池」→「電池用 量」找到

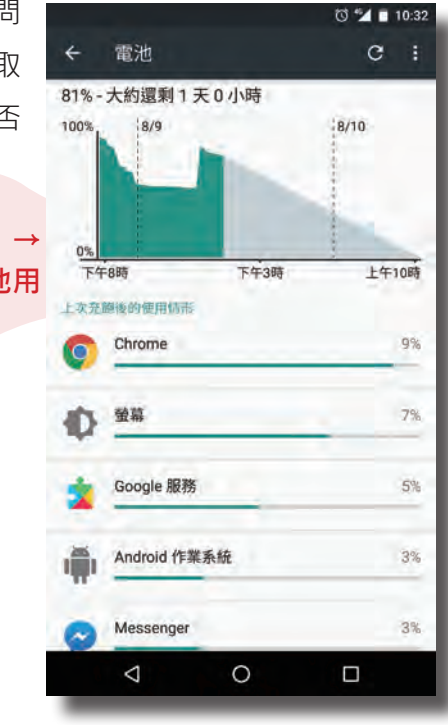

#### 智慧型手機防護大作戰

第一招:找找看 Android 手機「設 定」中的「安全性」是否有勾選「驗證 應用程式」的選項·如果有·表示已經 開啟了 Google 為 Android 內建的防毒 軟體。

第二招:安裝 Clueful 程式·可掃 瞄手機安裝的應用程式·即可了解每個 應用程式取得的資料·以及可能的用途。

建議作法:使用 Clueful 掃瞄如出 現紅色燈號,代表該手機為高風險,內 有程式可能造成個人隱私外洩。

資通安全

第三招:中毒請恢復原廠設定,還原最乾 淨系統,如果真的不幸點擊到簡訊、LINE 裡的 惡意鏈結,也確定下載、安裝了不乾淨的 APK 檔,建議把手機「恢復原廠設定」,將所有的 資料都刪除,重新開始,以免夜長夢多。

設定

♀ 位置

A

 $(\bullet)$ 

☑ 個人化

• 帳號與同步處理

安全性

協助工具

備份與重設

Ð

從另一支手機取得內容 從舊手機取得聯絡人、訊息、相片、影 片、音樂和其他項目

 $\square$ 

個人

4**G** ... 🗐 🗁 上午9:38 🖉 📰 M

く 安全性

顯示密碼

**裝置管理員** 查看或停用裝置管理員

未知的來源 允許安裝來源不明的應用程式

驗證應用程式

2 個應用程式可以讀取通知

通知存取

憑證倡存空間

儲存類型 硬體支援

「設定」→「安全性」→「驗證應用程式」

Ð

告

在安裝可能有害的應用程式前,發出禁止或警

 $\bigcirc$ 

装置管理

ч**G** .nl 💷 上午9:38

1

~

 $\checkmark$ 

Ū

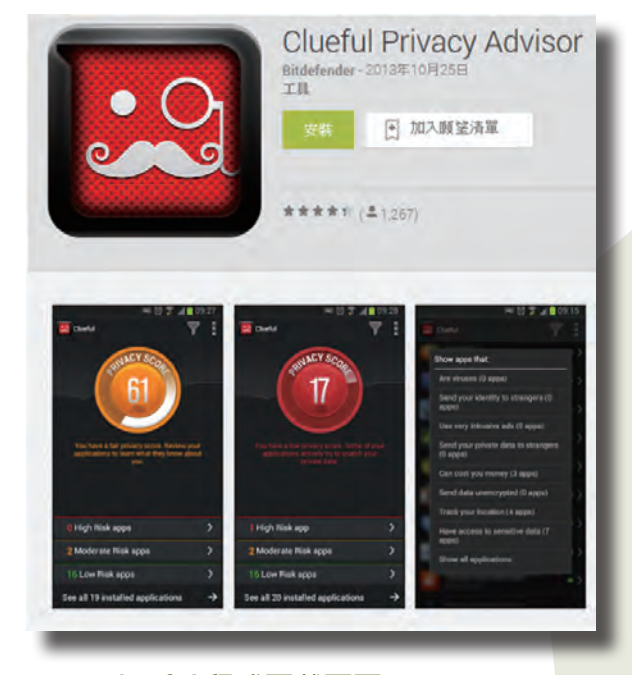

#### Clueful 程式下載頁面

第四招:關閉小額付費·不怕收到額外帳

Ū

單 · 連絡 ISP 業者 · 例如中華電信 · 將「小額付費」功能關閉 · 如果確 定不會用到此功能 · 開著只是徒增 被盜用的風險 ∘

第五招:安裝手機防毒軟體, 不安裝來路不明的 APK、不安裝 Google Play 應用程式商店以外的 軟體等是最好的自保之道,但如果 有防毒軟體可以事先把關,在遇到 危害前提出警訊,可將損失降到最低。

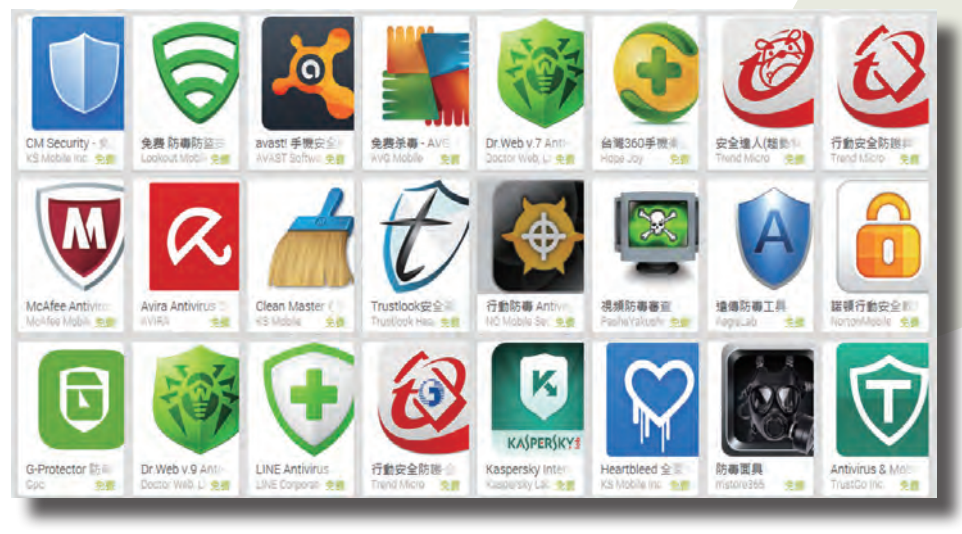

#### 市面上的手機防毒軟體

# 我的電腦不小心中了勒索軟體,該怎麼辦?

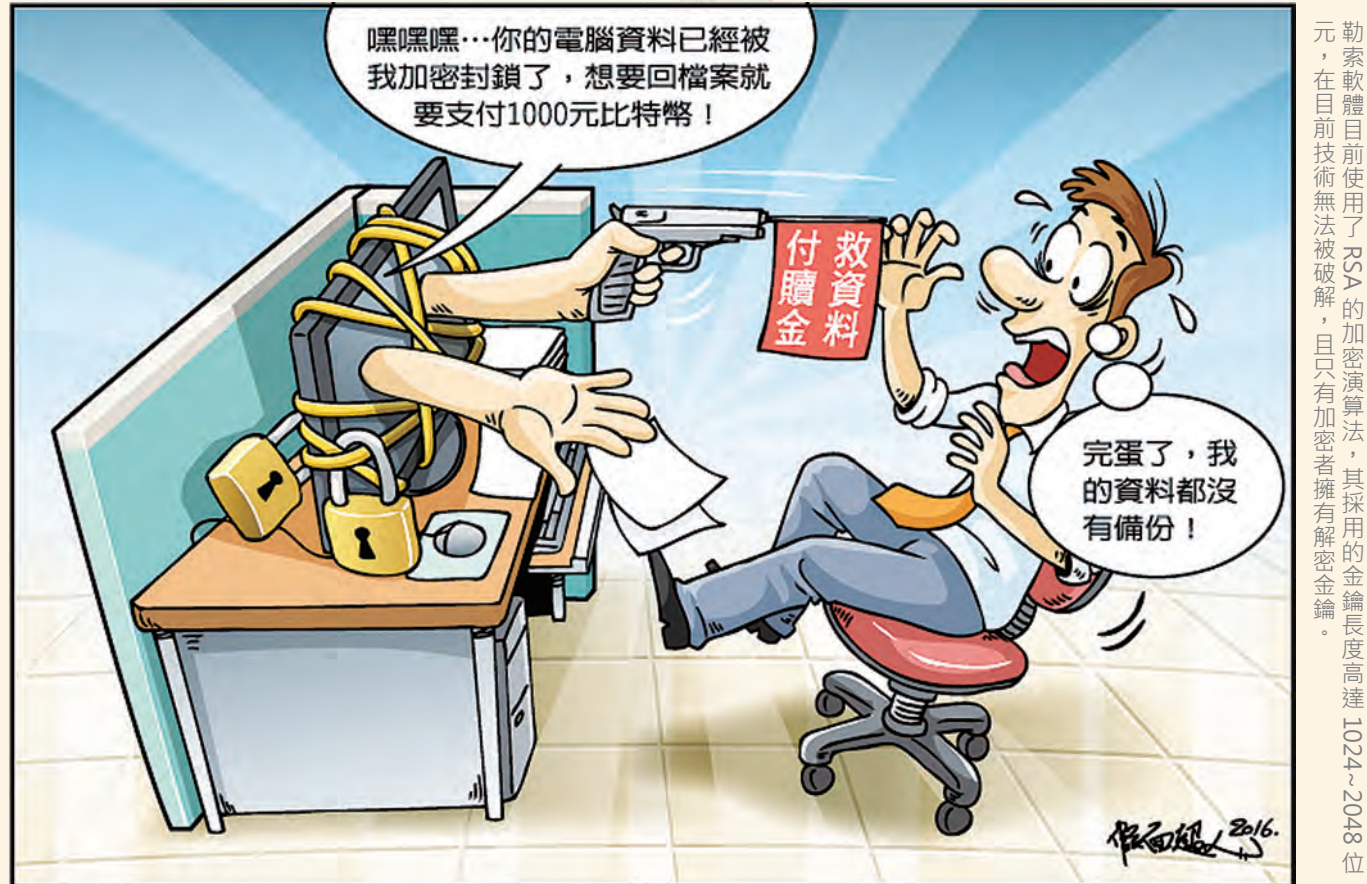

## 中獎後務必遵循的七大流程

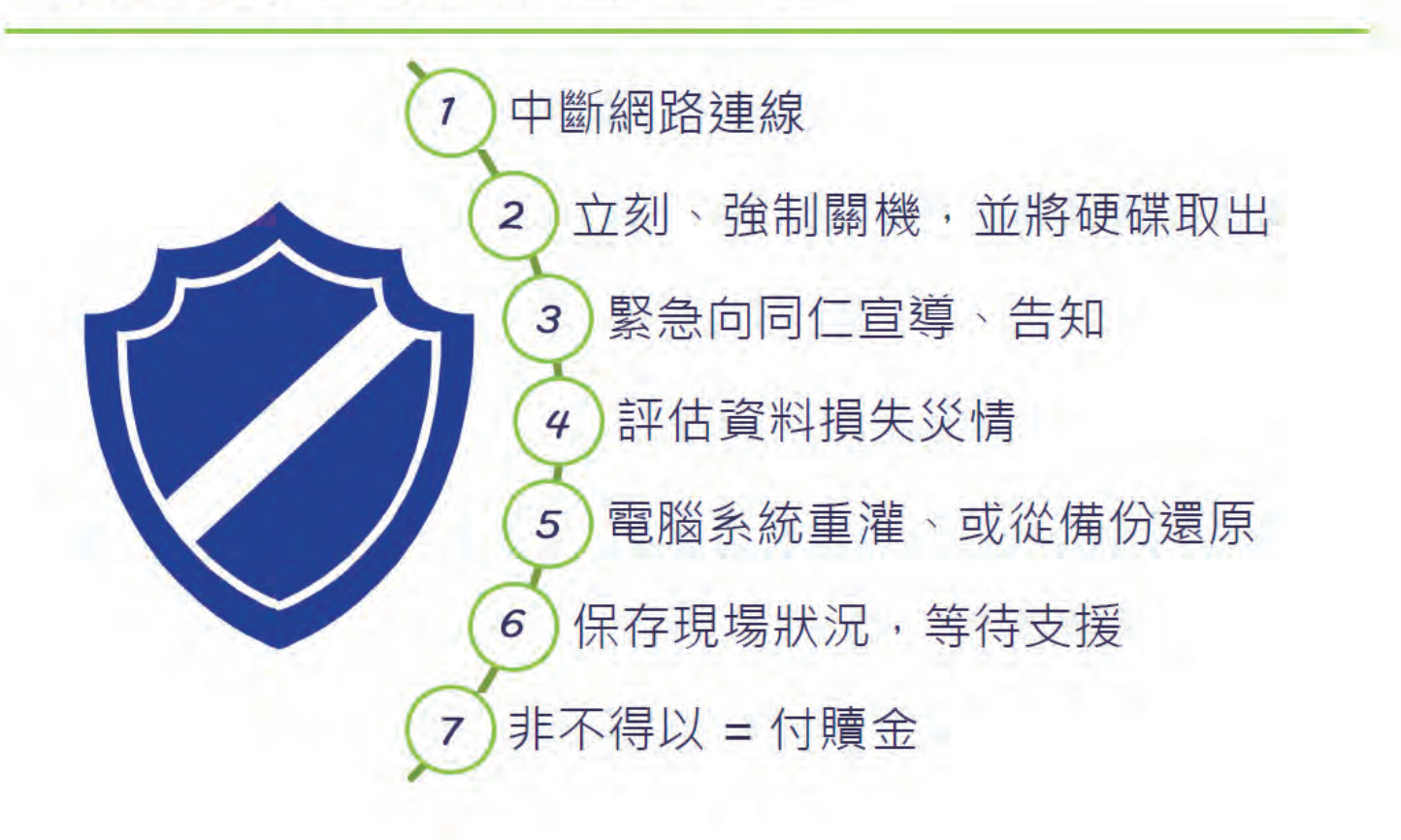

Deloitte.

勤業眾信

法務部調查局

資料來源: ithome, 2015 http://www.ithome.com.tw/tech/101366